作者: Administrator 2013-02-28 16:22

使用方法:

- 1、打开网址 <u>http://10.8.15.2:918/web/index.html</u>,查询相关内容。
- 2、记住人民日报日期,通过邮件(申请传递)发送到信息咨询部邮箱 sf\_library@126.com。
- 3、2个工作日内给予回复。